# Серия Trident Персональный компьютер

Модель: Trident B920

G52-B9201X2

# Содержание

|    | Уведомление об авторских правах и товарных знаках                       | iii   |
|----|-------------------------------------------------------------------------|-------|
|    | Журнал изменений                                                        | iii   |
|    | Модернизация и гарантия                                                 | iv    |
|    | Приобретение запасных частей                                            | iv    |
|    | Техническая поддержка                                                   | iv    |
|    | Особенности продукции                                                   | iv    |
|    | Защита окружающей среды                                                 | v     |
|    | Информация о химических веществах                                       | V     |
|    | Безопасное использование компьютера                                     | vi    |
|    | Сертификат СЕ                                                           | viii  |
|    | Соответствие стандартам FCC по уровню радиопомех для устройств класса В | viii  |
| 1. | Общие сведения                                                          | . 1-1 |
|    | Комплект поставки                                                       | 1-2   |
|    | Информация о системе                                                    | 1-3   |
| 2. | Начало работы                                                           | . 2-1 |
|    | Советы по удобству работы                                               | 2-2   |
|    | Установка оборудования                                                  | 2-3   |
| 3. | Операции с системой                                                     | 3-1   |
| •  | Управление питанием                                                     | 3-2   |
|    | Подключение к локальной сети (Windows 10)                               |       |
|    | Восстановление системы (Windows 10)                                     | 3-7   |
|    | Восстановление системы (с помощью клавиши F3)                           | 3-11  |
| Те | хнические характеристики устройства                                     | A-1   |
| п- |                                                                         | A_2   |
| шp | иложение к руководству пользователя                                     | A-3   |

# Уведомление об авторских правах и товарных знаках

Copyright © Micro-Star Int'l Co., Ltd. Все права защищены. Логотип MSI является зарегистрированным товарным знаком компании Micro-Star Int'l Co., Ltd. Все другие упоминаемые знаки и названия могут быть торговыми марками их соответствующих владельцев. Не предоставляется никаких гарантий, прямо выраженных или подразумеваемых, относительно точности и полноты информации, представленной в настоящем документе. MSI оставляет за собой право вносить изменения в данный документ без предварительного уведомления.

# Журнал изменений

Версия V1.0 Дата 2018/01

# Модернизация и гарантия

Обратите внимание, что некоторые компоненты, установленные в изделии, могут быть обновлены или заменены по заказу пользователя. Для получения дополнительной информации о приобретенном устройстве обратитесь к местному дилеру. Модернизация и замена компонентов устройства должны выполняться только уполномоченным дилером или сервисным центром. Самостоятельное выполнение этих операций может привести к потере гарантии. Если потребуется модернизировать или заменить какой-либо компонент устройства, настоятельно рекомендуется обратиться к уполномоченному дилеру или в сервисный центр.

# Приобретение запасных частей

Обратите внимание на то, что выпуск заменяемых (или совместимых с ними) деталей для приобретенного пользователями продукта на территории некоторых стран и регионов прекращается производителем максимум через 5 лет после прекращения выпуска продукта в зависимости от текущих официальных правил. Для получения дополнительной информации о приобретении сменных деталей посетите веб-сайт производителя по адресу: https://www.msi.com/support/

# Техническая поддержка

При возникновении проблемы с системой, решение которой не описано в руководстве пользователя, обратитесь в магазин, где была осуществлена покупка или к местному поставщику. Можно также воспользоваться следующими справочными ресурсами. Ответы на часто задаваемые вопросы, технические руководства, обновления BIOS и драйверов, а также другую информацию можно найти на веб-сайте по адресу: https://www.msi.com/support/

# Особенности продукции

- Пониженное энергопотребление во время работы и в режиме ожидания
- Ограниченное использование веществ, опасных для окружающей среды и здоровья людей
- Простота разборки и утилизации
- Пониженное использование природных ресурсов благодаря возможностям утилизации
- Длительный срок службы благодаря возможностям замены компонентов
- Снижение объема твердых отходов благодаря правилам возврата

# Защита окружающей среды

Устройство разработано с учетом возможности повторного использования компонентов и их переработки, поэтому его не следует выбрасывать вместе с мусором.

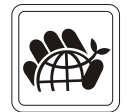

- Для утилизации отслужившего устройства следует обратиться в местный центр сбора и утилизации.
- Для получения дополнительной информации о переработке обратитесь на вебсайт MSI или местному дистрибьютору.
- Вопросы, связанные с утилизацией и переработкой продукции MSI можно задать по adpecy gpcontdev@msi.com.

# Информация о химических веществах

В соответствии с правилами об использовании химических веществ, таких как правила EU REACH (Правило EC No. 1907/2006 Европейского парламента и Совета), MSI предоставляет информацию о химических веществах в продуктах на сайте: https://www.msi.com/html/popup/csr/evmtprtt\_pcm.html

# Безопасное использование компьютера

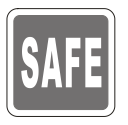

Внимательно и полностью прочитайте инструкцию по безопасному использованию компьютера.

Необходимо учитывать все предостережения и предупреждения на устройстве и в руководстве пользователя.

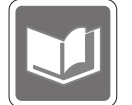

Сохраните входящее в комплект руководство пользователя для использования в будущем.

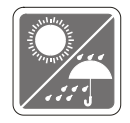

Не допускайте воздействия на ПК высокой влажности и высоких температур.

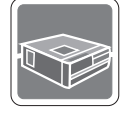

Перед настройкой компьютера поместите его на устойчивую поверхность.

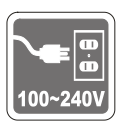

- Перед подключением устройства к электрической розетке удостоверьтесь, что напряжение питания находится в безопасных пределах и имеет величину 100~240В. Подключайте компьютер к электрической розетке, имеющей заземление.
- Всегда отсоединяйте кабель питания перед установкой любых дополнительных карт или модулей.
- Всегда отсоединяйте кабель питания или обесточьте настенную розетку, если устройство не будет использоваться продолжительное время. Это позволит сэкономить электроэнергию.

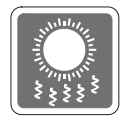

Вентиляционные отверстия на корпусе ПК обеспечивают циркуляцию воздуха и предотвращают его перегрев. Не закрывайте эти отверстия.

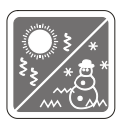

Не храните устройство в помещениях с температурой выше 60°С или ниже 0°С. Это может привести к его повреждению.

Внимание: Максимальная температура окружающего воздуха для работающего устройства не должна превышать 40°С.

|   | X |
|---|---|
| U |   |

Запрещается проливать жидкость на устройство, это может привести к его повреждению и поражению электрическим током.

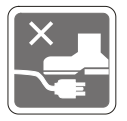

Располагайте шнур питания таким образом, чтобы не наступать на него. Не ставьте на шнур питания никаких предметов.

При подключении коаксиального кабеля к ТВ-приемнику металлический экран должен быть надежно подсоединен к системе защитного заземления здания.

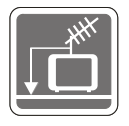

Система кабелей кабельного телевидения должна быть заземлена в соответствии Национальным электрическим кодексом (National Electrical Code, NEC) ANSI/NFPA 70, см. раздел 820.93 Grounding of Outer Conductive Shield of a Coaxial Cable (Заземление экранирующей оплетки коаксиальных кабелей).

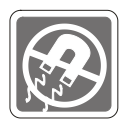

Не располагайте рядом с ПК предметы, обладающие мощным электромагнитным полем.

При возникновении любой из перечисленных ниже ситуаций обратитесь в сервисный центр для проверки устройства:

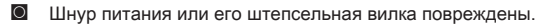

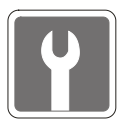

- В оборудование попала жидкость.Оборудование подверглось воздействию влаги.
- Оборудование не работает должным образом или невозможно наладить его работу в соответствии с руководством пользователя.
- Оборудование падало и было повреждено.
- На оборудовании имеются видимые признаки повреждения.

# Сертификат СЕ

Настоящим, Micro Star International CO., LTD заявляет, что это устройство разработано в соответствии с основными требованиями безопасности и другими соответствующими положениями, изложенными в Европейской директиве.

# Соответствие стандартам FCC по уровню радиопомех для устройств класса В

Данное оборудование было проверено и признано соответствующим ограничениям для цифровых устройств класса Ввсоответствии справилами Федеральной комиссии по связи США (FCC), часть 15. Целью этих ограничений является обеспечение

FC

F

приемлемой защиты от помех при установке оборудования в жилых помещениях. Данное устройство генерирует, использует и излучает радиочастотную энергию, и при нарушении инструкций по установке и эксплуатации может создавать помехи для радиосвязи. Однако даже при соблюдении инструкций по установке нет гарантии того, что в каком-то конкретном случае не возникнут помехи. Если данное устройство вызывает помехи при приеме радио- и телевизионных сигналов, что можно проверить, выключив и включив устройство, пользователю рекомендуется попытаться устранить помехи с помощью описанных ниже мер:

- Изменить ориентацию или местоположение приемной антенны.
- Увеличить расстояние между приемником и данным устройством.
- Подключить данное устройство к розетке в цепи, отличной от той, к которой подключен приемник.
- Подключить данное устройство к розетке в цепи, отличной от той, к которой подключен приемник.

#### Примечание 1

Изменения или модификации, явно не утвержденные стороной, ответственной за соблюдение нормативных требований, могут повлечь за собой аннулирование прав пользователя на использование оборудования.

### Примечание 2

Экранированный соединительный кабель и кабель питания переменного тока, если таковые имеются, должны использоваться в соответствии с правилами ограничения излучений.

Данное устройство соответствует части 15 правил FCC. Эксплуатация устройства возможна при соблюдении следующих двух условий:

- 1. Данное устройство не должно вызывать электромагнитных помех;
- Данное устройство должно быть устойчивым ко всем принимаемым электромагнитным помехам, включая те, которые могут вызывать сбои в работе устройств.

# 1

# Общие сведения

Благодарим за покупку персонального компьютера Trident. Вы сделали правильный выбор! Огромные возможности системы позволят получить незабываемый опыт работы с компьютером.

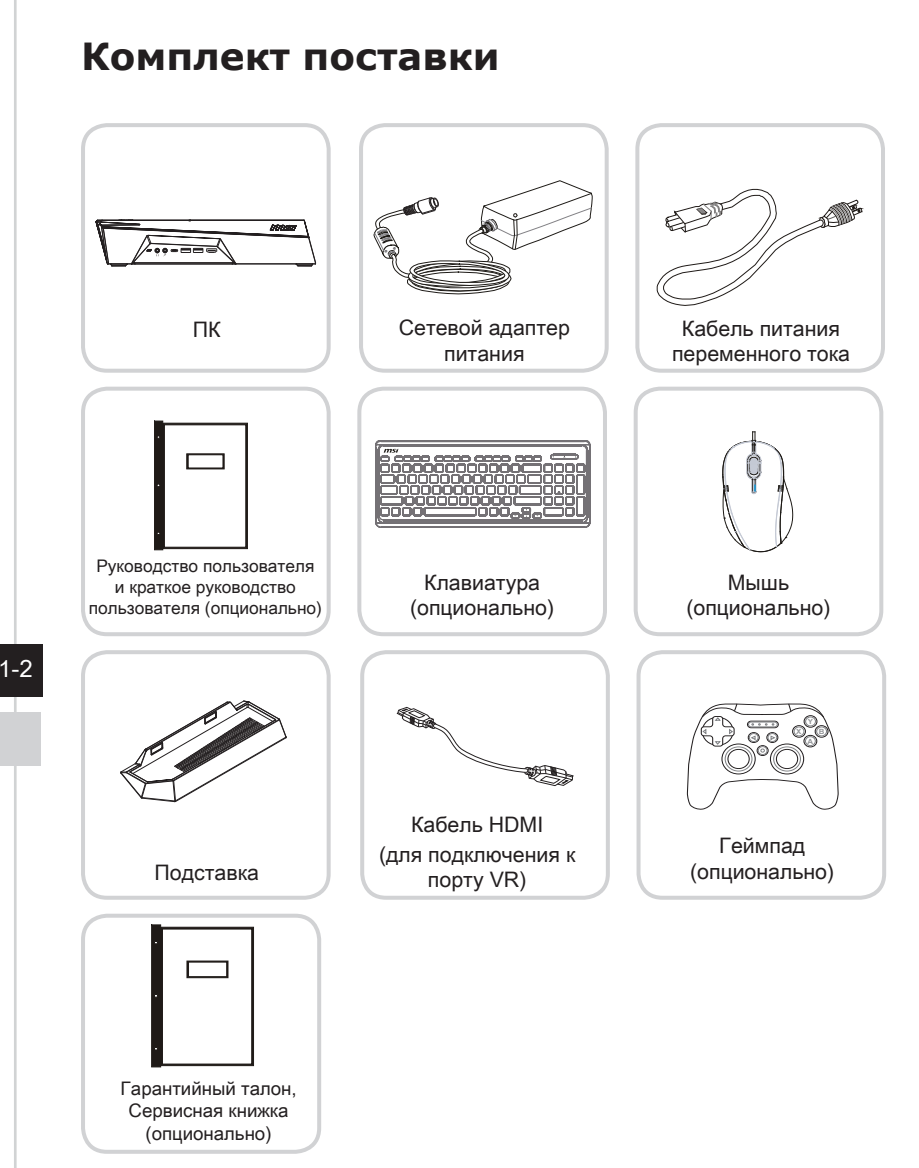

- \* Иллюстрации приведены исключительно в справочных целях.
- \* Если какой-либо элемент из комплекта поставки имеет повреждения, пожалуйста, свяжитесь с продавцом.
- Изготовитель вправе внести изменения в комплект поставки. Уточняйте, пожалуйста, комплект поставки у продавца или у представителя компаниипроизводителя.

# Информация о системе

# Вид спереди

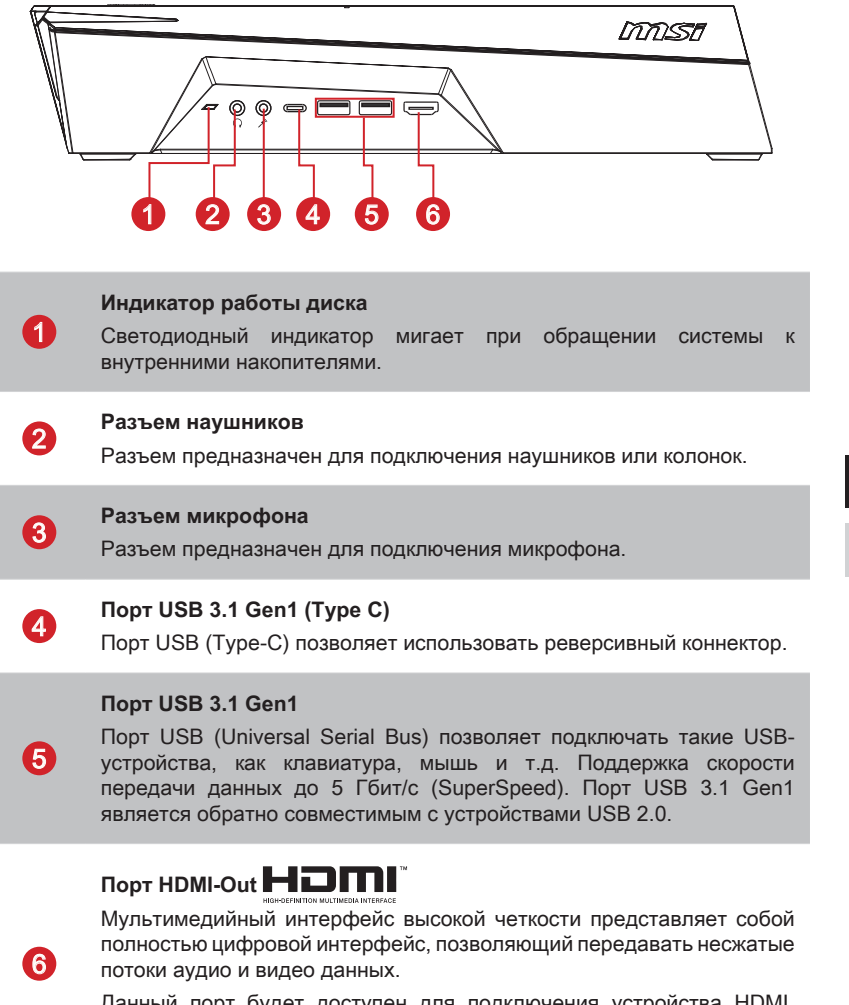

Данный порт будет доступен для подключения устройства HDMI, когда порт VR на задней панели подключен к HDMI-порту графической карты с помощью кабеля HDMI.

# > Вид сзади

1

2

3

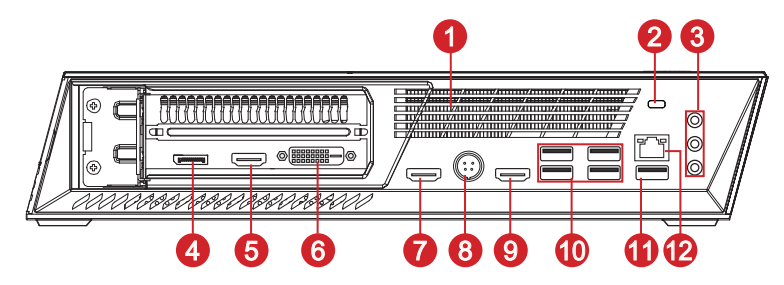

### Вентиляционные отверстия

Вентиляционные отверстия в корпусе устройства обеспечивают конвекцию воздуха и предотвращают его перегрев. Не закрывайте эти отверстия.

### Порт замка Kensington

Данное устройство оснащено разъемом для замка Kensington, который позволяет закрепить его на месте ключом или механическим кодовым устройством, прикрепленным к обрезиненному металлическому тросу. На конце троса расположена небольшая петля, позволяющая обвязать тросом неподвижный предмет, например тяжелый стол или подобный предмет мебели, закрепив моноблок на месте.

### Порты аудио

Линейный вход: используется для подключения внешних звуковых устройств.

Линейный выход: используется для подключения звуковых колонок или наушников.

Микрофон: используется для подключения микрофона.

### DisplayPort (опционально) \*

DisplayPort — это цифровой интерфейс для подключения монитора. Данный разъем используется для подключения монитора с разъемом DisplayPort.

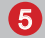

6

4

Порт HDMI-Out **HDMI** (опционально) \*

### Порт DVI-D (опционально) \*

Разъем DVI-D (цифровой видеоинтерфейс) подключается к ЖК монитору, обеспечивает высокоскоростное цифровое соединение между компьютером и дисплеем.

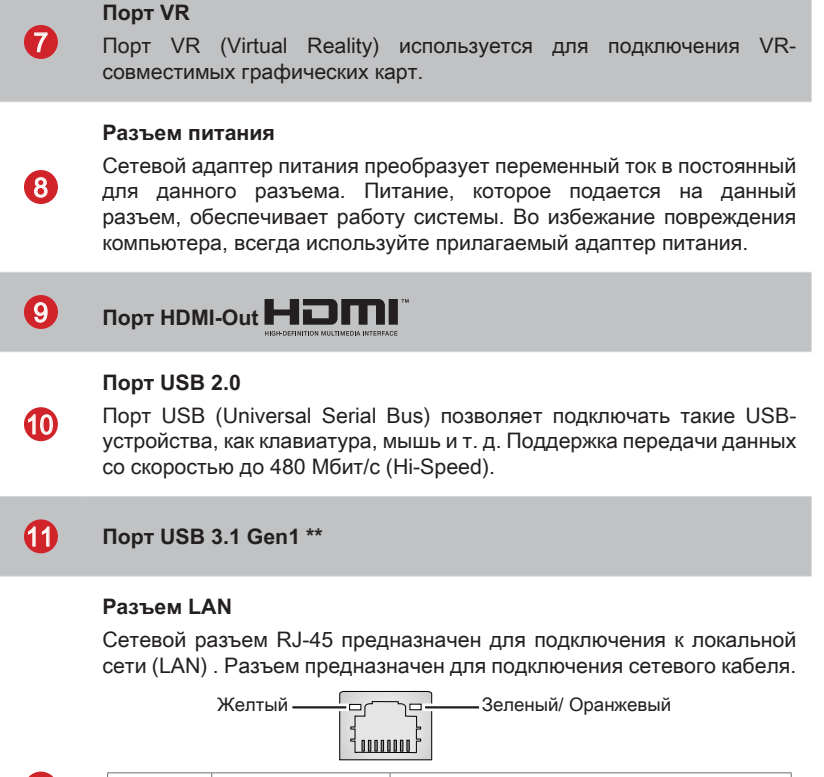

| 6 | 5 |
|---|---|
| Y | 9 |

| Цвет                 | Состояние                                                 | Режим работы                                                                                                    |  |
|----------------------|-----------------------------------------------------------|----------------------------------------------------------------------------------------------------|--|
| Желтый               | Выкл.                                                     | Связь с локальной сетью не установлена.                                                                                                    |  |
|                      | Вкл. (светится)                                           | Связь с локальной сетью установлена.                                                                                                    |  |
|                      | Вкл. (мигает)                                             | Компьютер обменивается данными с другим компьютером в локальной сети.                                                                                                    |  |
| Зеленый              | Выкл.                                                     | Выбрана скорость передачи данных 10 Мбит/с.                                                                                                    |  |
|                      | Вкл.                                                      | Выбрана скорость передачи данных 100 Мбит/с.                                                                                                    |  |
| Оранжевый            | Вкл.                                                      | Выбрана скорость передачи данных 1000 Мбит/с.                                                                                                    |  |
| Зеленый<br>Оранжевый | ыкл. (светится)<br>Вкл. (мигает)<br>Выкл.<br>Вкл.<br>Вкл. | Связь с локальной сетью установлена.<br>Компьютер обменивается данными с другим<br>компьютером в локальной сети.<br>Выбрана скорость передачи данных 10 Мбит/с.<br>Выбрана скорость передачи данных 100 Мбит/с.<br>Выбрана скорость передачи данных 1000 Мбит/с. |  |

# Внимание

- \* Типы видеовыходов и их количество могут различаться в зависимости от используемой модели видеокарты. Для получения дополнительной информации обратитесь к местному поставщику или магазин.
- \*\* Рекомендуется подключить высокоскоростные устройства к портам USB 3.1 Gen1, а низкоскоростные устройства, такие как мышь и клавиатура, к портам USB 2.0 на задней панели.

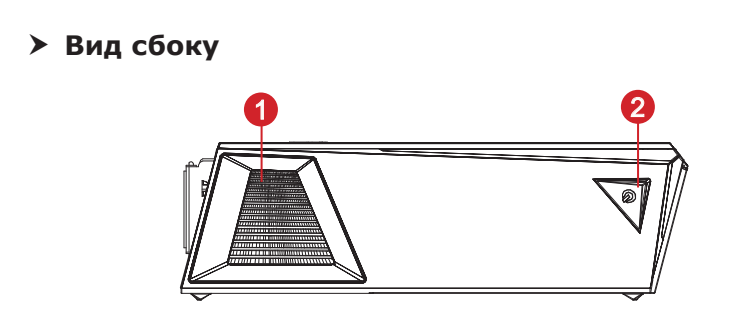

### Вентиляционные отверстия

Вентиляционные отверстия в корпусе устройства обеспечивают конвекцию воздуха и предотвращают его перегрев. Не закрывайте эти отверстия.

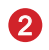

1

### Кнопка питания

Кнопка питания позволяет включать и выключать устройство.

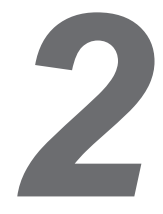

# Начало работы

# Советы по удобству работы

Если предполагается работать за компьютером в течение длительного времени, очень важно правильно выбрать рабочее место.

- 1. Рабочее место должно иметь хорошее освещение.
- Используйте удобный стол и кресло. Отрегулируйте их высоту в соответствии с вашим ростом.
- 3. Отрегулируйте спинку кресла, чтобы обеспечить комфортное положение спины.
- Поставьте ноги прямо на пол в естественном положении. Во время работы колени и локти должны быть согнуты под углом приблизительно 90 градусов.
- Положите руки на стол в естественном положении так, чтобы обеспечить поддержку запястий.
- 6. Старайтесь не использовать устройство в местах, где это может причинить неудобство.
- Персональная компьютерная система представляет собой электрическое устройство. Обращайтесь с ним осторожно, чтобы предотвратить нанесение вреда здоровью.

# Установка оборудования

## > Размещение системы

Данную систему можно разместить горизонтально или вертикально исходя из ваших потребностей и особенностей рабочего пространства.

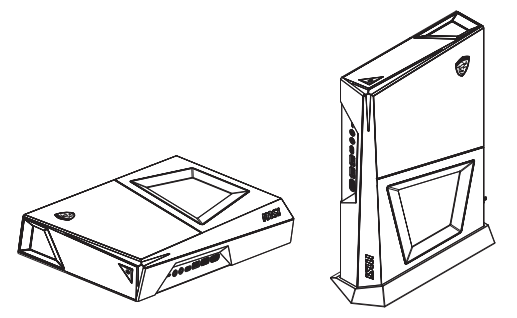

Если вы хотите разместить систему вертикально, пожалуйста, следуйте указаниям ниже, чтобы установить подставку:

- 1. Поместите подставку на ровную поверхность, например, на компьютерный стол.
- 2. Убедитесь, что система выключена. Обеспечьте правильную ориентацию корпуса и установите компьютер на подставку.
- 3. Будьте осторожны при перемещении системы.

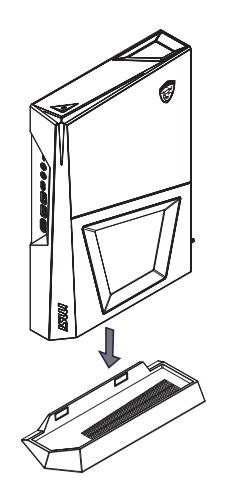

# > Включение порта HDMI передней панели

К порту HDMI на передней панели системы можно подключить VR устройство или монитор. Для включения порта HDMI передней панели, следуйте указаниям ниже:

- Возьмите кабель HDMI из комплекта поставки. Можно также использовать универсальный кабель HDMI - HDMI.
- Убедитесь, что питание системы выключено. Подключите один конец кабеля HDMI к порту HDMI видеокарты, а другой конец к порту VR.

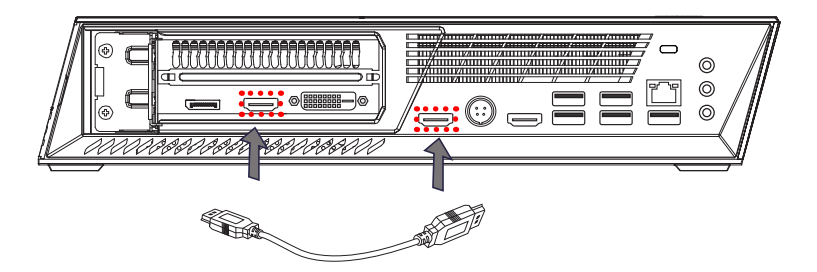

 Если подключение выполнено правильно, то задняя панель системы должна выглядеть так, как показано на рисунке ниже. Порт HDMI передней панели готов к работе.

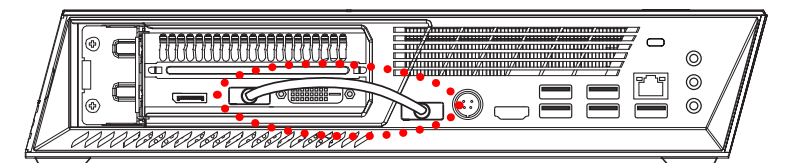

# > Подключение ПК к адаптеру питания

- 1. Откройте упаковку и найдите адаптер питания и соответствующий кабель.
- 2. Подключите кабель питания к адаптеру.
- 3. Подключите разъем питания к ПК.
- 4. Включите вилку кабеля питания в электрическую розетку.

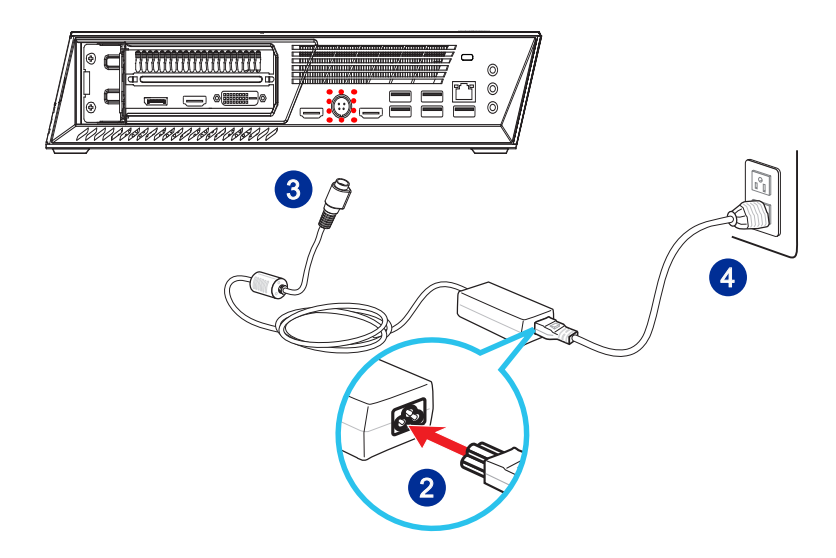

# Отключение ПК от источника питания переменного тока

- 5. Отключите вилку кабеля питания от электрической розетки.
- 6. Отключите кабель питания от ПК.

# Bhumahuə

При отсоединении кабеля питания переменного тока держитесь только за вилку. Никогда не тяните за кабель.

# > Включение системы

Для включения системы нажмите кнопку питания.

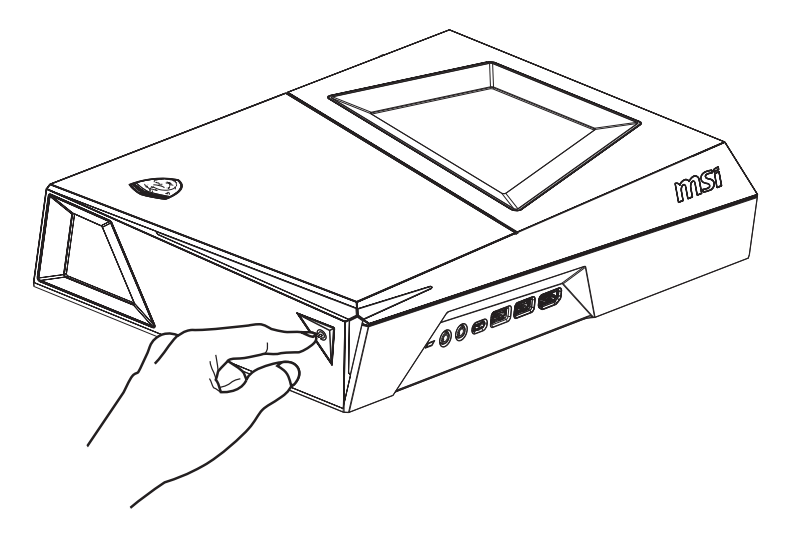

2-6

# 3

# Операции с системой

В этой главе приведена информация по работе с системой.

## Внимание

Приведенная информация может быть изменена без предварительного уведомления.

# Управление питанием

Управление питанием персональных компьютеров и мониторов может значительно сэкономить электроэнергию, а также внести вклад в защиту окружающей среды.

Чтобы сэкономить электроэнергию, настройте выключение дисплея или перевод компьютера в режим ожидания после определенного времени бездействия пользователя.

## Управление питанием в Windows 10

[Электропитание] в ОС Windows позволяет настраивать параметры энергопотребления дисплея, жесткого диска и др. Щелкните правой

кнопкой меню [Пуск] , выберите [Панель управления] из списка и нажмите [Система и безопасность].

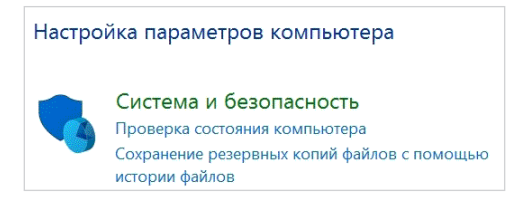

Выберите вкладку [Электропитание] и подходящий вам план электропитания. Можно также выполнить точную настройку параметров, нажав кнопку [Изменить настройки плана].

. В меню Отключение компьютера будут отображены пункты Режим сна (S3/ S4) и Выключение компьютера (S5), которые позволяют быстро и просто управлять питанием системы.

## Управление питанием через монитор ENERGY STAR

Функция управления питанием позволяет компьютеру переходить в состояние низкого энергосбережения или в "спящий" режим после определенного времени бездействия. При использовании монитора с поддержкой ENERGY STAR. эта функция управления питанием работает аналогично. Для использования энергосбережения функция управления ENERGY STAR питанием настроена для работы по следующей схеме:

- . Выключать дисплей после 10 минут простоя
- . Входить в спящий режим после 30 минут простоя

## > Вывод компьютера из спящего режима

Компьютер можно вывести из спящего режима, подав команду с помощью:

- кнопки питания,
- по сети (Wake On LAN),
- мыши,
- клавиатуры.

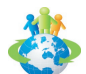

Советы по экономии электроэнергии:

- Выключайте монитор с помощью кнопки питания, если компьютер не будет использоваться продолжительное время.
- Отрегулируйте настройки в параметрах электропитания в ОС Windows для оптимизации управления электропитанием ПК.
- Для управления энергопотреблением установите специальное программное обеспечение.
- Всегда отсоединяйте кабель питания переменного тока от розетки, если компьютер не будет использоваться продолжительное время. Это позволит сэкономить электроэнергию.

3-3

# Подключение к локальной сети (Windows 10)

# Проводная сеть

- 1. Щелкните правой кнопкой меню [Пуск] н выберите [Панель управления] из списка.
- 2. Выберите пункт [Просмотр состояния сети и задач] в разделе [Сеть и Интернет].

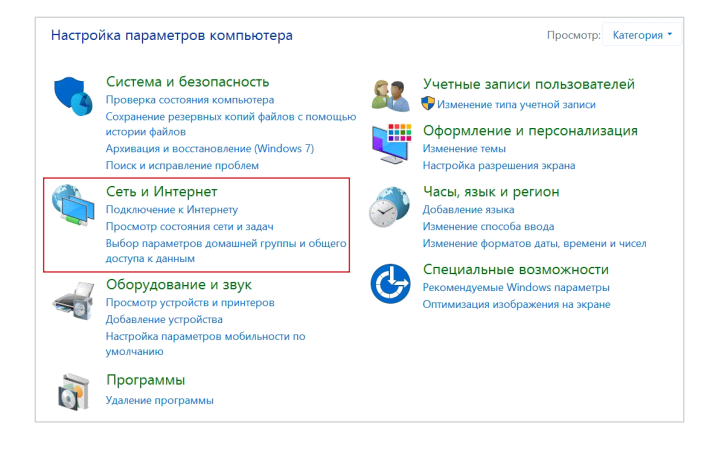

3. Выберите [Создание и настройка нового подключения или сети].

| 耳 Центр управления сетями и оби                                                                | цим доступом                                                                                      |                                                                                     |  |
|------------------------------------------------------------------------------------------------|---------------------------------------------------------------------------------------------------|-------------------------------------------------------------------------------------|--|
| $\leftarrow \to ~~ \uparrow $ 💐 > Панель упр                                                   | → \vee 🛧 💆 > Панель управления > Сеть и Интернет > Центр управления сетями и общим доступом       |                                                                                     |  |
| Панель управления —                                                                            | Просмотр основных сведений о                                                                      | сети и настройка подключений                                                        |  |
| домашняя страница                                                                              | а страница Просмотр активных сетей —                                                              |                                                                                     |  |
| <u>Изменение параметров</u><br>адаптера<br>Изменить дополнительные<br>параметры общего доступа | <b>Сеть</b><br>Частная сеть                                                                       | Тип доступа: Интернет<br>Домашняя группа: Может присоедин<br>Подключения: «Ethernet |  |
|                                                                                                | Изменение сетевых параметров                                                                      |                                                                                     |  |
|                                                                                                | Создание и настройка нового по<br>Настройка широкополосного, ко<br>маршрутизатора или точки досту | дключения или сети<br>ммутируемого или VPN-подключения либо настройка<br>упа.       |  |
|                                                                                                | Устранение неполадок<br>Диагностика и исправление проб<br>неполадок.                              | блем с сетью или получение сведений об устранении                                   |  |

- 4. Выберите [Подключиться к Интернету] и нажмите на кнопку [Далее].

 Выберите пункт [Высокоскоростное (с PPPoE)], чтобы подключиться с помощью технологии DSL или кабеля с использованием имени пользователя и пароля.

6. Введите данные, предоставленные поставщиком интернет-услуг (ISP) и нажмите кнопку [Подключить], чтобы создать подключение к сети.

| Введите информа                     | цию, полученную от поставщика услуг Интернета                                       |
|-------------------------------------|-------------------------------------------------------------------------------------|
| Имя пользователя:                   | [Имя от поставщика услуг]                                                           |
| Пароль:                             | [Пароль от поставщика услуг]                                                        |
|                                     | Отображать вводимые знаки                                                           |
|                                     | Запомнить этот пароль                                                               |
| Имя подключения:                    | Высокоскоростное подключение                                                        |
| 👎 🗌 Разрешить испол                 | ьзовать это подключение другим пользователям                                        |
| Этот параметр по<br>компьютеру, исп | озволяет любому пользователю, имеющему доступ к этому<br>ользовать это подключение. |
|                                     | (CD)                                                                                |

# > Беспроводная сеть

- 1. Откройте меню [Пуск] , щелкните вкладку [Настройка] и выберите [Сеть и Интернет].
- 2. Откроется список доступных беспроводных сетей. Выберите тип подключения из списка.
- Для создания нового подключения выберите [Центр управления сетями и общим доступом].

| Сопутствующие параметры                         |
|-------------------------------------------------|
| Настройка параметров адаптера                   |
| Изменение расширенных параметров общего доступа |
| Центр управления сетями и общим доступом        |
| Домашняя группа                                 |
| Брандмауэр Windows                              |

- 4. Выберите [Создание и настройка нового подключения или сети].
- Затем выберите пункт [Подключиться к беспроводной сети вручную] и нажмите кнопку [Далее].
- 6. Введите данные новой беспроводной сети и нажмите кнопку [Далее].

| Имя сети:          |                                                                |
|--------------------|----------------------------------------------------------------|
| Тип безопасности:  | [Выберите параметр]                                            |
| Тип шифрования:    | $\sim$                                                         |
| Ключ безопасности: | Скрыть символы                                                 |
| 🗌 Запускать это по | дключение автоматически                                        |
| 🗌 Подключаться, д  | аже если сеть не производит широковещательную передачу         |
| Предупреждени      | е. При выборе этого параметра безопасность компьютера мо»<br>а |

7. Будет создано новое подключение к беспроводной сети.

### 3-6

# Восстановление системы (Windows 10)

Функция восстановления системы может потребоваться в следующих случаях.

- Восстановление исходных заводских параметров системы.
- Появление ошибок в используемой операционной системе.
- Нарушение нормальной работы операционной системы из-за вирусов
- При установке ОС с другим языком системы.

Перед тем, как воспользоваться функцией восстановления системы, создайте резервную копию важных данных, сохраненных на жестком диске системы, на других носителях информации.

Если восстановить систему с помощью описанной ниже процедуры не удастся, обратитесь к местному дистрибьютору или уполномоченный сервисный центр для получения помощи.

# Возврат компьютера в исходное состояние

- Откройте меню [Пуск] , щелкните вкладку [Настройка] и выберите [Обновление и безопасность].
- Выберите пункт [Восстановление] и нажмите на кнопку [Начать] под пунктом [Вернуть компьютер в исходное состояние], чтобы запустить восстановление системы.

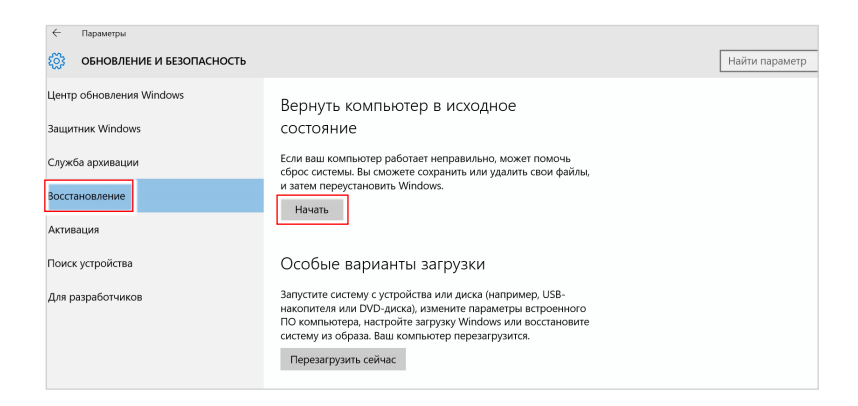

- 3-8
- На экране появится окно [Выбор действия]. Выберите пункт [Сохранить мои файлы] или [Удалить все].

| Сохранить мои файлы<br>Увалошие придожений и настроах с сохранением лиции х файлов |     |
|------------------------------------------------------------------------------------|-----|
| удальние приложения и настроек с сохранснием личных фаллов.                        |     |
| Удалить все<br>Удалонно всех анции и файдов, вридожений и цаствоок                 |     |
| удаление всех личных фалоса, приложении и настроек.                                |     |
|                                                                                    |     |
|                                                                                    |     |
|                                                                                    |     |
|                                                                                    | OTA |

|                          | Сохранить мои фай | мои файлы                         |                               |
|--------------------------|-------------------|-----------------------------------|-------------------------------|
| Возврат                  |                   | Только тот диск, на               | Удалить только мои файлы      |
| компьютера<br>в исходное | Удалить все       | котором установлена<br>OC Windows | Удалить файлы и очистить диск |
| состояние                |                   | Boo BHOKH                         | Удалить только мои файлы      |
|                          |                   | все диски                         | Удалить файлы и очистить диск |

# > Сохранить мои файлы

1. Выберите [Сохранить мои файлы].

| ыбор действия                                                                      |  |
|------------------------------------------------------------------------------------|--|
| Сохранить мои файлы<br>Удаление приложений и настроек с сохранением личных файлов. |  |
| Удалить все<br>Удаление всех личных файлов, приложений и настроек.                 |  |
|                                                                                    |  |
|                                                                                    |  |

 На экране [Ваши приложения будут удалены] отображается список приложений, которые потребуется переустановить из Интернета или с установочных дисков. Нажмите кнопку [Далее].

| 📀 Ваши приложения будут уда                                                                                                    | алены.       |  |
|----------------------------------------------------------------------------------------------------|--------------|--|
| Многие приложения можно переустановить из Магазина, однако указанные далее<br>приложения будет необходимо переустановить из Интернета или с установочных<br>дикова. Их список будет сохранен на рабочем столе после возврата данного<br>компьютера в исходное состояние. |              |  |
|                                                                                                    |              |  |
|                                                                                                    |              |  |
|                                                                                                    | Далее Отмена |  |

 На следующем экране отображаются изменения, которые будут произведены в ходе выполнения. Нажмите на кнопку [Сброс], чтобы начать процесс возврата компьютера в исходное состояние.

| 🕞 Все готово к возврату этого компьютера в                                                                                                    |  |
|----------------------------------------------------------------------------------------------------|--|
| исходное состояние                                                                                                    |  |
| Сброс будет иметь следующие последствия:<br>Удаление всех приложений и программ, которые не поставлялись вместе с<br>компьютером<br>• Изменение настроек на значения по умолчанию<br>• Попеутацияся «Инопоус без улаления пицыму фийора |  |
| Это займет некоторое время, а ваш компьютер перезагрузится.                                                                                                    |  |
| Сброс Отмена                                                                                                    |  |

# > Удалить все

1. Выберите [Удалить все].

| Сохранить мои о<br>Удаление прилож | <b>файлы</b><br>ений и настроек с сохранением личных фа | йлов. |  |
|------------------------------------|---------------------------------------------------------|-------|--|
|                                    |                                                         |       |  |
| Удалить все<br>Удаление всех ли    | чных файлов, приложений и настроек.                     |       |  |
|                                    |                                                         |       |  |
|                                    |                                                         |       |  |

- Если в компьютере имеется несколько жестких дисков, на экран выводится окно выбора [Только тот диск, на котором установлена ОС Windows] или [Все диски].
- Затем нужно выбрать [Просто удалить мои файлы] или [Удаление файлов и очистка диска].

| Этот способ более быстрый, но менее безопасный. Используйте его, есл                                                                                                    |                 |
|----------------------------------------------------------------------------------------------------|-----------------|
| Удаление файлов и очистка диска<br>Это может занять несколько часов, но после этого другому пользователи<br>труднее восстановить ваши удаленные файлы. Используйте этот способ, | о будет<br>если |

4. На следующем экране отображаются изменения, которые будут произведены в ходе выполнения. Нажмите на кнопку [Продолжить], чтобы начать процесс возврата компьютера в исходное состояние.

| 🕞 Все готово к возврату этого компьютера в                                                                                                    |
|----------------------------------------------------------------------------------------------------|
| исходное состояние                                                                                                    |
| При сбросе будут удалены:<br>• Все личные файлы и учетные записи пользователей на этом компьютере<br>• Все приложения и программы, которые не поставлялись вместе с компьютером<br>• Все изменения, выесиные в параметры |
| Это займет некоторое время, а ваш компьютер перезагрузится.                                                                                                    |
| Продолжить Отмена                                                                                                    |

# 3-10

# Восстановление системы (с помощью клавиши F3)

# Меры предосторожности при использовании функции восстановления системы

- Если возникли неустранимые проблемы с жестким диском или системой, в первую очередь выполните восстановление системы с жесткого диска, используя клавишу быстрого вызова функции восстановления F3.
- Перед использованием функции восстановления системы, создайте на других накопителях резервные копии важной информации, хранящейся на системном диске.

## Восстановление системы с использованием клавиши F3

Для продолжения следуйте указаниям ниже:

- 1. Перезапустите компьютер.
- Как только на экране появится логотип MSI, нажмите функциональную клавишу F3.
- На экране "Choose an Option (Выбор параметра)" выберите вкладку "Troubleshoot (Поиск неисправностей)".
- На экране "Troubleshoot (Поиск неисправностей)" выберите вкладку "Restore MSI factory (Восстановить исходные параметры MSI)" для восстановления параметров системы по умолчанию.
- На экране "RECOVERY SYSTEM (ВОССТАНОВЛЕНИЕ СИСТЕМЫ)" выберите "System Partition Recovery (Восстановление системного раздела)".
- 6. Для завершения процедуры восстановления следуйте указаниям на экране.

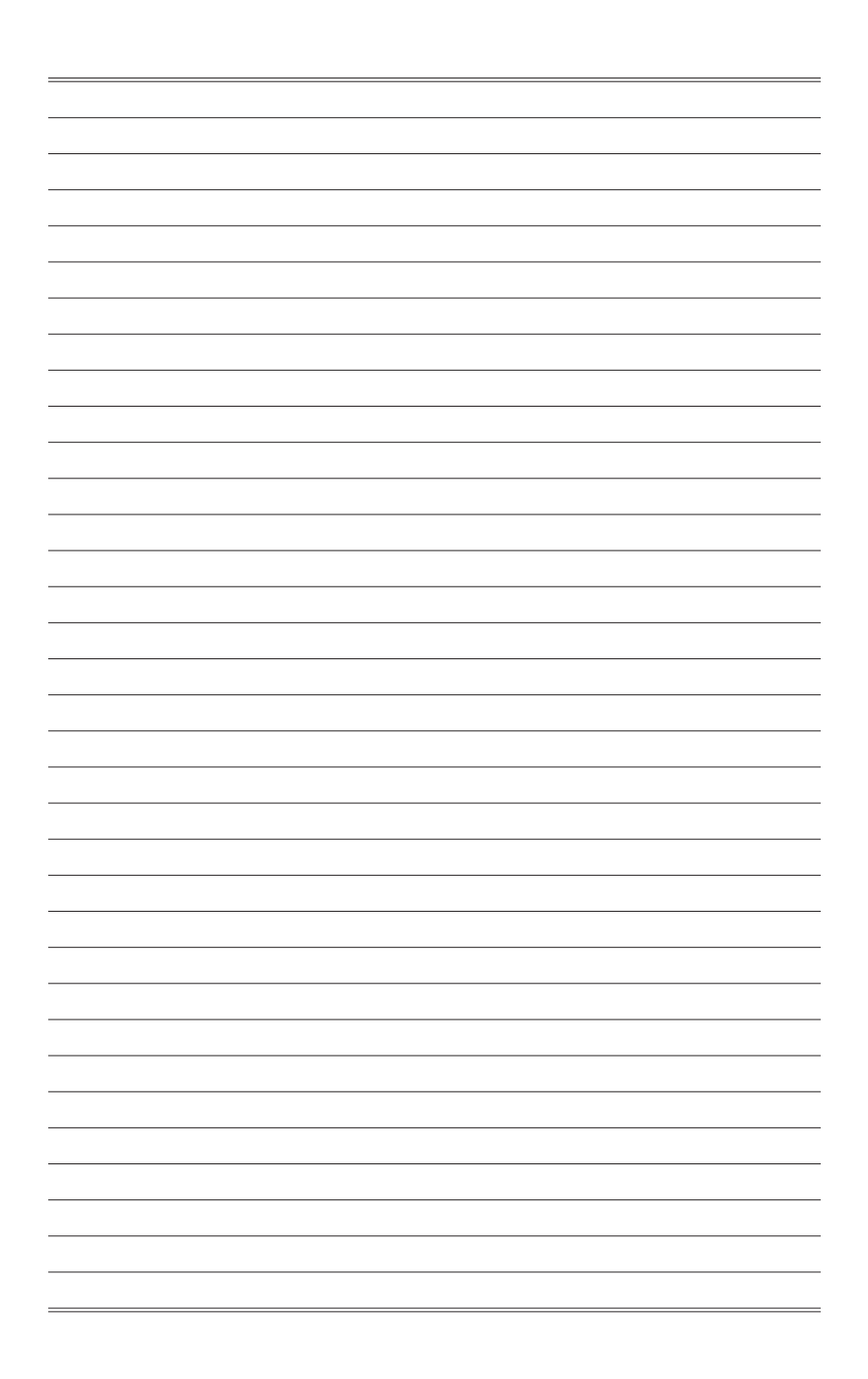

# Технические характеристики устройства\*

### Размеры

346.25 мм (Ш) х 232.47 мм (Г) х 71.83 мм (В)

### Процессор

Intel<sup>®</sup> Coffee Lake

### Чипсет

Intel<sup>®</sup> H310

## Память

- DDR4, 2400 МГц SO-DIMM x 2 слота
- Максимальный объем 32 ГБ

### Коммуникационные порты

- WiFi: поддерживается (опционально)
- LAN: поддерживается
- Bluetooth: поддерживается (опционально)

### Звук

Контроллер: HD Audio на базе Realtek® ALC1220

### Передние порты ввода/ вывода

- 1 порт для подключения наушников
- 1 порт для подключения микрофона
- 1 порт USB 3.1 Gen1 Туре-С
- 2 порта USB 3.1 Gen1
- 1 порт HDMI для подключения VR

### Задние порты ввода/вывода

- З аудио разъёма
- 1 разъем LAN
- 1 порт USB 3.1 Gen1
- 4 порта USB 2.0
- 1 порт HDMI
- 1 разъем питания постоянного тока
- 1 порт HDMI для подключения VR

A-1

### Запоминающие устройства

- SSD: M.2
- HDD: 2.5" SATA III

### Параметры электропитания \*\*

- Адаптер питания 230 Вт, 19.5 В
  - Входные параметры: 100-240 В, 50-60 Гц
  - Выходные параметры: 19.5 В, 11.8 А
- Адаптер питания 330 Вт, 19.5 В
  - Входные параметры: 100-240 В, 50-60 Гц
  - Выходные параметры: 19.5 В, 16.9 А

### BIOS

UEFI/AMI

\* Некоторые характеристики могут быть изменены изготовителем без предварительного уведомления. Пожалуйста, уточняйте технические характеристики у продавца или у представителя компании-производителя.

\*\* Тип адаптера питания, идущего в комплекте поставки, может быть изменен производителем без предварительного уведомления.

# Приложение к руководству пользователя

| 1 | Оборудование                                                 | Персональный компьютер (системный блок)                                                                                                    |
|---|--------------------------------------------------------------|----------------------------------------------------------------------------------------------------|
| 2 | Торговая марка                                               | msi                                                                                                    |
| 3 | Назначение<br>продукции                                      | Использование в качестве системного блока ПК                                                                                                    |
| 4 | Изготовитель,<br>адрес                                       | MICRO-STAR INTERNATIONAL CO., LTD.<br>No. 69, Lide Street, Zhonghe District, New Taipei City 235, Taiwan<br>(R.O.C.)                                                                                                    |
| 5 | Страна<br>производства                                       | Китай                                                                                                    |
| 6 | Наименование и<br>местонахождение<br>уполномоченного<br>лица | ООО «ЭмЭсАй Компьютер»<br>Юридический адрес: 127273 г. Москва, Березовая аллея, 5А стр. 7<br>офис 307А                                                                                                    |
| 7 | Информация<br>для связи с<br>уполномоченным<br>лицом         | Телефон : +7 (495) 981-4509<br>Факс: +7 (495) 981-4508                                                                                                    |
| 8 | Соответствует<br>ТР ТС                                       | <ul> <li>ТР ТС 004/2011 «О безопасности низковольтного оборудования»<br/>утв. Решением КТС от 16.08.2011 г. №768</li> <li>ТР ТС 020/2011 «Электромагнитная совместимость технических<br/>средств» утв. Решением КТС от 09.12.2011 г. №879</li> </ul> |
| 9 | Знак соответствия                                            | EAC                                                                                                    |

|     | 10 | Правила и условия<br>монтажа                                                                                  | <ul> <li>Перед настройкой устройства поместите его на устойчивую поверхность.</li> <li>Перед подключением оборудования к электрической розетке удостоверьтесь, что напряжение питания находится в безопасных пределах и имеет величину 100-240 В. Не отключайте защитный заземляющий провод от электрической розетки.</li> <li>Всегда отсоединяйте кабель питания перед установкой любых дополнительных карт или модулей.</li> <li>Подключение к сети переменного тока</li> <li>Подключите кабель питания к адаптеру питания переменного тока.</li> <li>Подключите кабель питания к адаптеру питания переменного тока.</li> <li>Подключите кабель питания к адаптера питания к электрической розетке.</li> <li>Из соображений безопасности мы рекомендуем сначала подключить адаптер питания к ГІК и только затем подключить второй конец кабеля питания к IК и только затем подключить в стемы</li> <li>Для включения системы нажмите кнопку питания.</li> <li>Отключите кабель питания от электрической розетки.</li> <li>Отключите кабель питания от ПК.</li> <li>Вимание (При отсоединении кабеля питания от электрической розетки.</li> <li>Отключите кабель питания от ПК.</li> </ul> |
|-----|----|----------------------------------------------------------------------------------------------------|----------------------------------------------------------------------------------------------------|
| A-4 | 1  | Правила и условия<br>хранения                                                                                 | <ol> <li>Не допускайте воздействия на устройство высокой влажности и<br/>высоких температур.</li> <li>Всегда отсоединяйте кабель питания или отключайте<br/>настенную розетку, если устройство не будет использоваться<br/>продолжительное время, это позволит сэкономить<br/>электроэнергию.</li> <li>Отверстия на корпусе устройства обеспечивают конвекцию<br/>воздуха и предотвращают его перегрев. Не закрывайте эти<br/>отверстия.</li> <li>Не храните устройство в помещениях с температурой выше<br/>60°С и ниже 0°С, так как это может привести к его повреждению.</li> </ol>                                                                                                    |
|     | 12 | Правила и условия<br>транспортировки                                                                          | Транспортировка оборудования допускается только в заводской<br>упаковке, любым видом транспорта, без каких-либо ограничений по<br>расстоянию.                                                                                                    |
|     | 13 | Правила и условия<br>реализации                                                                               | Без ограничений                                                                                                    |
|     | 14 | Правила и условия<br>утилизации<br>(уточнение<br>информации,<br>приведённой<br>в Руководстве<br>Пользователя) | По окончании срока службы оборудования, пожалуйста, свяжитесь<br>с авторизованным сервисным центром MSI, чтобы получить<br>информацию о его утилизации.                                                                                                    |
|     |    |                                                                                                    |                                                                                                    |

| 15 | Действия в случае<br>обнаружения<br>неисправности<br>оборудования | В случае обнаружения неисправности:<br>1. Выключите устройство.<br>2. Отсоедините вилку кабеля питания от электрической сети.<br>3. Подключите вилку кабеля питания к электрической сети.<br>4. Включите устройство.<br>5. Если действия, описанные в п. 14. , не привели к желаемому<br>результату, обратитесь, пожалуйста, в техническую поддержку<br>или в авторизованный сервисный центр MSI.<br><b>Техническая поддержка MSI</b><br>Горячая линия: 8 800 700 77 08<br>Для Москвы: +7 (495) 981 45 09<br>E-mail: rusupport@msi.com<br><b>Авторизованные сервисные центры MSI</b><br>http://ru.msi.com/service/warranty-nb |
|----|-------------------------------------------------------------------|----------------------------------------------------------------------------------------------------|
| 16 | Месяц и год<br>изготовления<br>оборудования                       | Дата производства указана на наклейке упаковочной коробки                                                                                                    |
|    |                                                                   |                                                                                                    |

Уважаемый Пользователь!

Спасибо, что выбрали персональный компьютер

A-5